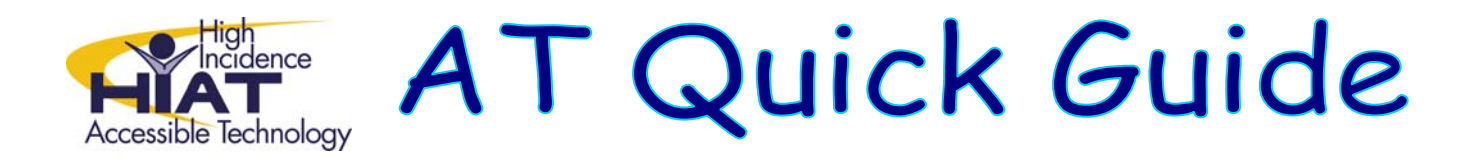

## Clicker 5: Word Banks Creating Grids to use as Word Banks

Double click to open the Clicker 5 application (usually under Applications or Programs)

- 1. Click on Create a new Grid Set. er <u>5 - Clicker Explore</u> File Edit View Options Help 🕒 Back 🕘 🟠 🝺 🔀 Explorer 🛄 🕇 ] Examples Clicker 5 Tasks 📫 Create new Grid Set.. LearningGrids Clicker4 Files \* Other Places 😂 My Documents My Documents 1 😫 Shared Clicker Files QuickTour LearningGrids.com
- 2. Double-click on Sentence Building and then double-click on Sentence Building again. Select an array that has enough cells for all the words you want your student to use and click create. (Alternatively, you can double-click on Word Banks twice).

| New Grid Set |                   |                    |  |  |  |  |
|--------------|-------------------|--------------------|--|--|--|--|
| Look         | : in: 🛅 Templates | - + E 🖄            |  |  |  |  |
|              | In: Templates     | Preview            |  |  |  |  |
|              |                   | Create Cancel Help |  |  |  |  |

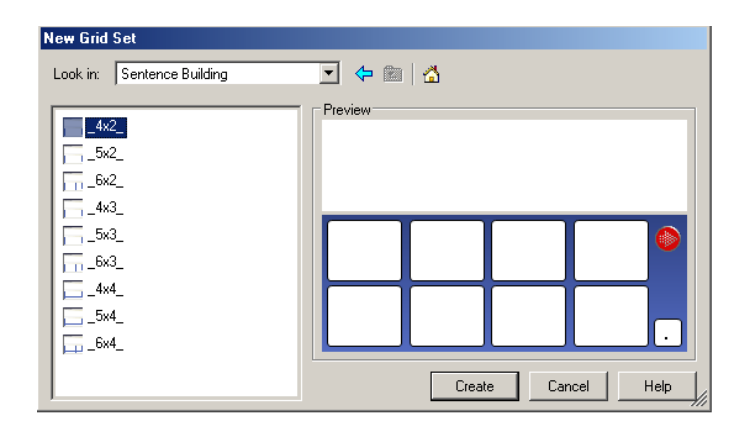

3. Hold down the Shift Key and left click on the cell where you want to enter text. Type the word. You can then press TAB to go from cell to cell.

| Fin Life View Doubl Family Gold Oppose Help<br>D D |       |        |       |  |  |  |  |
|----------------------------------------------------|-------|--------|-------|--|--|--|--|
|                                                    |       |        |       |  |  |  |  |
|                                                    |       |        |       |  |  |  |  |
| 😮 Back 🕲 🟠 🔀 Explore 🗠 📰 💽 🗮 💆                     |       |        |       |  |  |  |  |
| Plants                                             | have  | leaves | stems |  |  |  |  |
| flowers                                            | roots | and    |       |  |  |  |  |

4. Save your grid set. Choose **File** $\rightarrow$ **Save Grid Set As** from the menu

## Using the grid set

A student can use the word bank or sentence grid you've created by selecting **File** $\rightarrow$ **Open Grid Set** from within Clicker and navigating to the location where you saved the grid. If Clicker is not already open, the student can simply click on the grid set you have saved – for example, in the Handout folder on your school network.

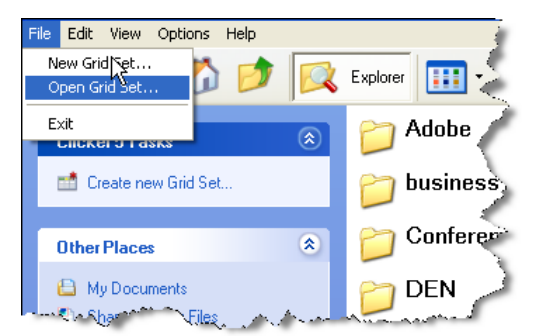

Once the grid is open, the student can type in the Clicker Writer window at the top and click on any of the words in the grid to insert them. If the student needs to hear the word spoken, a right-click will speak the word without inserting it into the Writer window.

## Options

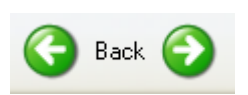

Adding linked grids to the grid set

You can create as many word banks as you want for the student to be able to use without having to open another grid. These word banks will be linked by the right and left arrows in the grid.

- Select Grid→New Grid from the menu
- Choose the type of grid you would like to add
- Click the back button to see your previous grid
- Select File→Save Grid Set to save your changes

HIAT AT Quick Guide – Clicker 5 Word Banks – Rev. 4/09 p. 2

## Pictures in cells and in Clicker Writer

You can determine whether pictures will appear in the cells of the grid as you type the words and whether they will appear in the Clicker Writer window as the student types. Go to **File** $\rightarrow$ **Settings** $\rightarrow$ **Picture and Sound Libraries**. Check the appropriate boxes for the settings that you want.

|                                                                                  |                                                                       | Picture and Sound Libraries                                                                                                    | ? 🔀                                                                                                    |  |
|----------------------------------------------------------------------------------|-----------------------------------------------------------------------|----------------------------------------------------------------------------------------------------|----------------------------------------------------------------------------------------------------|--|
|                                                                                  |                                                                       | Pictures Sounds                                                                                                    |                                                                                                    |  |
| New Document<br>Open Document<br>Save Document                                   |                                                                       | <ul> <li>My Picture Library</li> <li>Crick Picture Library 2</li> <li>Crick Picture Library</li> <li>butterflies</li> <li>hands</li> <li>jump frog</li> <li>mother</li> <li>Mu Bieture Library</li> </ul> | Move Up<br>Move Down<br>The libraries that are checked<br>will be searched for pictures.<br>Libraries are searched in the<br>order shown. Move preferred<br>libraries to the top of the list. |  |
| Save Document As Print                                                           |                                                                       |                                                                                                    | lew Library                                                                                                    |  |
| New Grid Set<br>Open Grid Set<br>Save Grid Set<br>Save Grid Set As<br>Properties | -                                                                     | Properties     Remove     Register New Library       Instant Pictures     Use Instant Pictures in Clicker Writer and text boxes       Picture size     3.0 🚔 (x height of text)                           |                                                                                                    |  |
| Settings                                                                         | Clicker Writer<br>Speech and Language<br>Picture and Sound Libraries. |                                                                                                    | Cancel Help                                                                                                    |  |
|                                                                                  | Toolbars りん                                                           |                                                                                                    |                                                                                                    |  |

Changing the look of the cells

- Make sure you are in Edit mode (from the menu bar choose Edit → Edit Mode)
- Hold down the **Shift** key and right-click on the cell or text box
- Choose **Properties**
- Notice that the properties you can change are different depending on whether you are working with a cell or a text box

| 🛃 Cell Properties 📀 🔀                               | Text Box Properties                                                                                                    |
|-----------------------------------------------------|----------------------------------------------------------------------------------------------------|
| Appearance Send Sound & Video Open Grid General     | Default Font                                                                                                    |
| Preview Background color Show border Choose Picture | Default font       SassoonCRInfant 24pt       Choose Font         Default font color       Image: Color       Image: Color         The default font is used when text is typed into an empty text box, or a new document is created.       Spacing |
|                                                     | Line spacing 100 😴 %                                                                                                    |
| Sarah                                               | <ul> <li>Show <u>c</u>oolbars</li> <li>Show <u>t</u>oolbar when a pop-up grid is sending to this text box</li> </ul>                                                                                                    |
| OK Cancel Help                                      | OK Cancel <u>H</u> elp                                                                                                    |